### Comment participer à une rencontre de

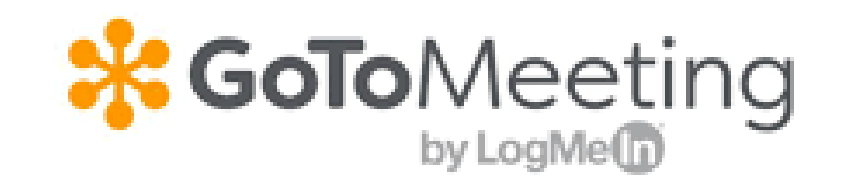

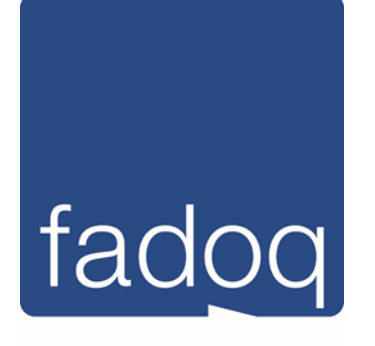

**Région Estrie** 

### Allez récupérer l'invitation dans votre boîte de courriel

| 890              | $\downarrow \uparrow \bigcirc$                        | ÷                |                                                                   |                                                  |                            | Invitation de                                  | GoToMeeting – Se réi                          | inir maintenan       | t - Message (HTML)                                                         |                     |  | E | - | D X |
|------------------|-------------------------------------------------------|------------------|-------------------------------------------------------------------|--------------------------------------------------|----------------------------|------------------------------------------------|-----------------------------------------------|----------------------|----------------------------------------------------------------------------|---------------------|--|---|---|-----|
| Fichier Me       | essage Inser                                          | rtion Options    | Format du texte                                                   | e Révision                                       | Aide                       | Rechercher des                                 | outils adaptés                                |                      |                                                                            |                     |  |   |   |     |
| Coller<br>V Re   | ouper<br>opier<br>eproduire la mise<br>Presse-papiers | e en forme       | <ul> <li>11 → I</li> <li>I ≤   2 → A</li> <li>Texte si</li> </ul> | A^ A <sup>*</sup>   ⋮ = →<br>-   ≡ ≡ ≡ ≡<br>mple | ≣ -   A¢<br>  == ==<br>  5 | Carnet Vérifier<br>d'adresses les noms<br>Noms | Joindre un Un<br>fichier - élément<br>Inclure | Une<br>• signature • | Assurer un suivi -<br>Importance haute<br>Importance faible<br>Indicateurs | Dicter<br>•<br>Voix |  |   |   |     |
| $\triangleright$ | À                                                     |                  |                                                                   |                                                  |                            |                                                |                                               |                      |                                                                            |                     |  |   |   |     |
| Envoyer          | Cc                                                    |                  |                                                                   |                                                  |                            |                                                |                                               |                      |                                                                            |                     |  |   |   |     |
|                  | Cci                                                   |                  |                                                                   |                                                  |                            |                                                |                                               |                      |                                                                            |                     |  |   |   |     |
|                  | Objet                                                 | Invitation de Go | ToMeeting – Se réun                                               | ir maintenant                                    |                            |                                                |                                               |                      |                                                                            |                     |  |   |   |     |

### Se réunir maintenant

Participez à ma réunion depuis votre ordinateur, tablette ou smartphone.

https://global.gotomeeting.com/join/152320677

Vous pouvez aussi appeler à l'aide de votre téléphone. (Avec les appareils compatibles, touchez le numéro d'accès direct ci-dessous pour rejoindre instantanément la session.)

Canada: +1 (647) 497-9373 - Numéro d'accès direct: tel:+16474979373,,152320677#

Code d'accès: 152-320-677

Vous n'utilisez pas encore GoToMeeting ? Téléchargez l'application dès maintenant et soyez prêt pour votre première réunion : https://global.gotomeeting.com/install/152320677

L'organisateur de la réunion ou de la conférence aura envoyé une invitation contenant <mark>un lien URL</mark>, à partir duquel vous pourrez rejoindre la réunion directement. Les informations audio et un code d'accès sont également inclus. Cliquez simplement sur le lien quelques minutes avant l'événement afin de vous joindre à celui-ci.

| 5 C 🖪 🛛                                                                                         | $\downarrow \uparrow \uparrow$ | Invitation de GoToMeeting – Se réunir maintenant - Message (HTML) |  |  |  |  |  |  |  |
|-------------------------------------------------------------------------------------------------|--------------------------------|-------------------------------------------------------------------|--|--|--|--|--|--|--|
| Fichier Message Insertion Options Format du texte Révision Aide 🔉 Rechercher des outils adaptés |                                |                                                                   |  |  |  |  |  |  |  |
| $ \begin{array}{c c c c c c c c c c c c c c c c c c c $                                         |                                |                                                                   |  |  |  |  |  |  |  |
| $\triangleright$                                                                                | À                              |                                                                   |  |  |  |  |  |  |  |
| Envoyer                                                                                         | Cc                             |                                                                   |  |  |  |  |  |  |  |
|                                                                                                 | Cci                            |                                                                   |  |  |  |  |  |  |  |
|                                                                                                 | Objet                          | Invitation de GoToMeeting – Se réunir maintenant                  |  |  |  |  |  |  |  |
| Se réunir maintenant                                                                            |                                |                                                                   |  |  |  |  |  |  |  |
| Participez à ma réunion depuis votre ordinateur, tablette ou smartphone.                        |                                |                                                                   |  |  |  |  |  |  |  |
| https://global.gotomeeting.com/join/152320677                                                   |                                |                                                                   |  |  |  |  |  |  |  |

Vous pouvez aussi appeler à l'aide de votre téléphone. (Avec les appareils compatibles, touchez le numéro d'accès direct ci-dessous pour rejoindre instantanément la session.)

Canada: +1 (647) 497-9373 - Numéro d'accès direct: tel:+16474979373,,152320677#

Code d'accès: 152-320-677

Vous n'utilisez pas encore GoToMeeting ? Téléchargez l'application dès maintenant et soyez prêt pour votre première réunion : https://global.gotomeeting.com/install/152320677

Vous allez rejoindre l'application web gotomeeting via votre navigateur. Cependant, vous aurez toujours l'option de télécharger le logiciel complet à tout moment si vous le souhaitez. On vous demandera de choisir si vous souhaitez rejoindre via l'audio de l'ordinateur, seulement avec le micro et les haut-parleurs, ou par le biais du téléphone. En choisissant d'utiliser l'audio de votre ordinateur, il vous sera demandé d'autoriser l'accès à votre microphone. Dites oui ou ok et enregistrer et continuer.

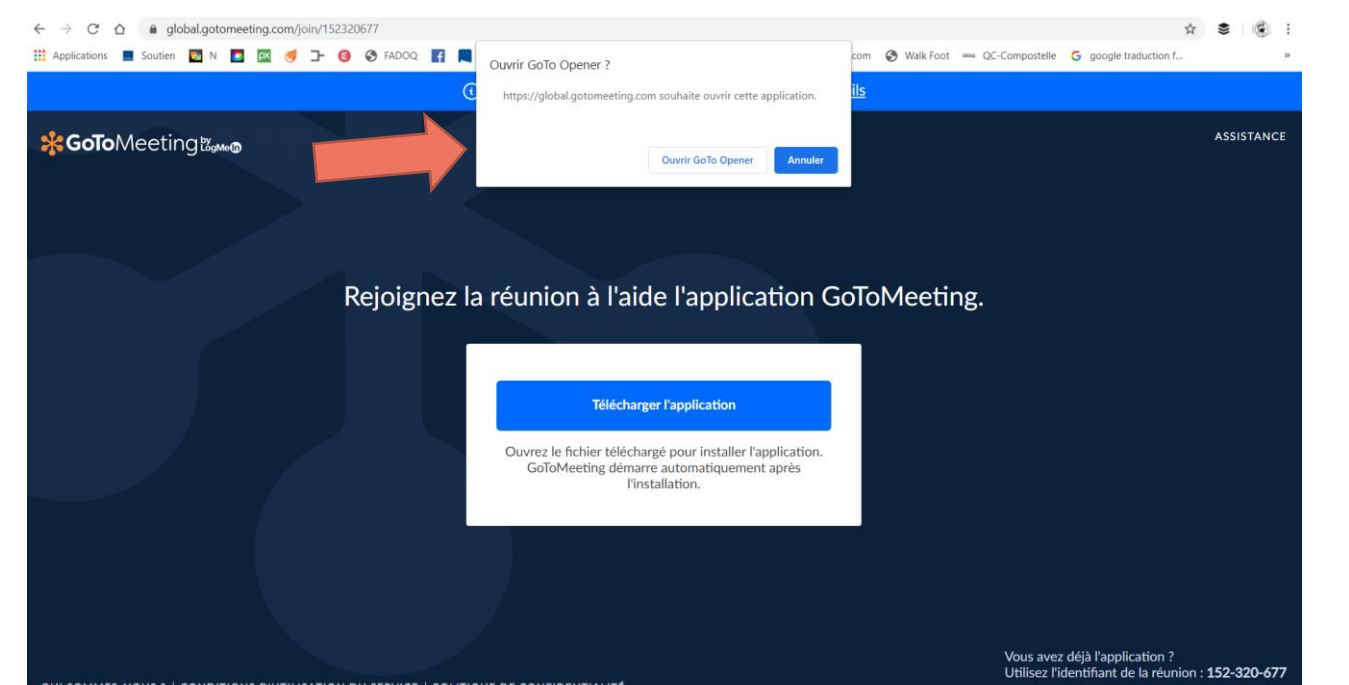

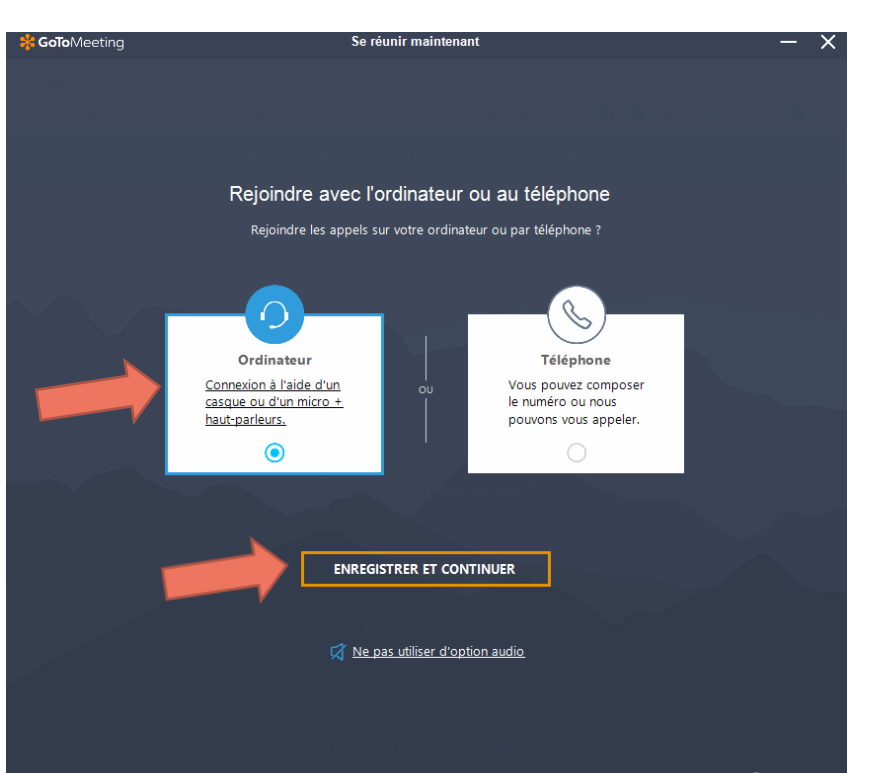

Si on vous le demande, entrez votre nom au complet et votre adresse courriel et cliquez sur «OK». L'adresse courriel n'est pas nécessaire.

Enregistrer et continuer.

Et voilà, vous y êtes presque !

Voici votre panneau de contrôle. L'icône des réglages vous permettra d'accéder à tous vos paramètres audio et caméra généraux.

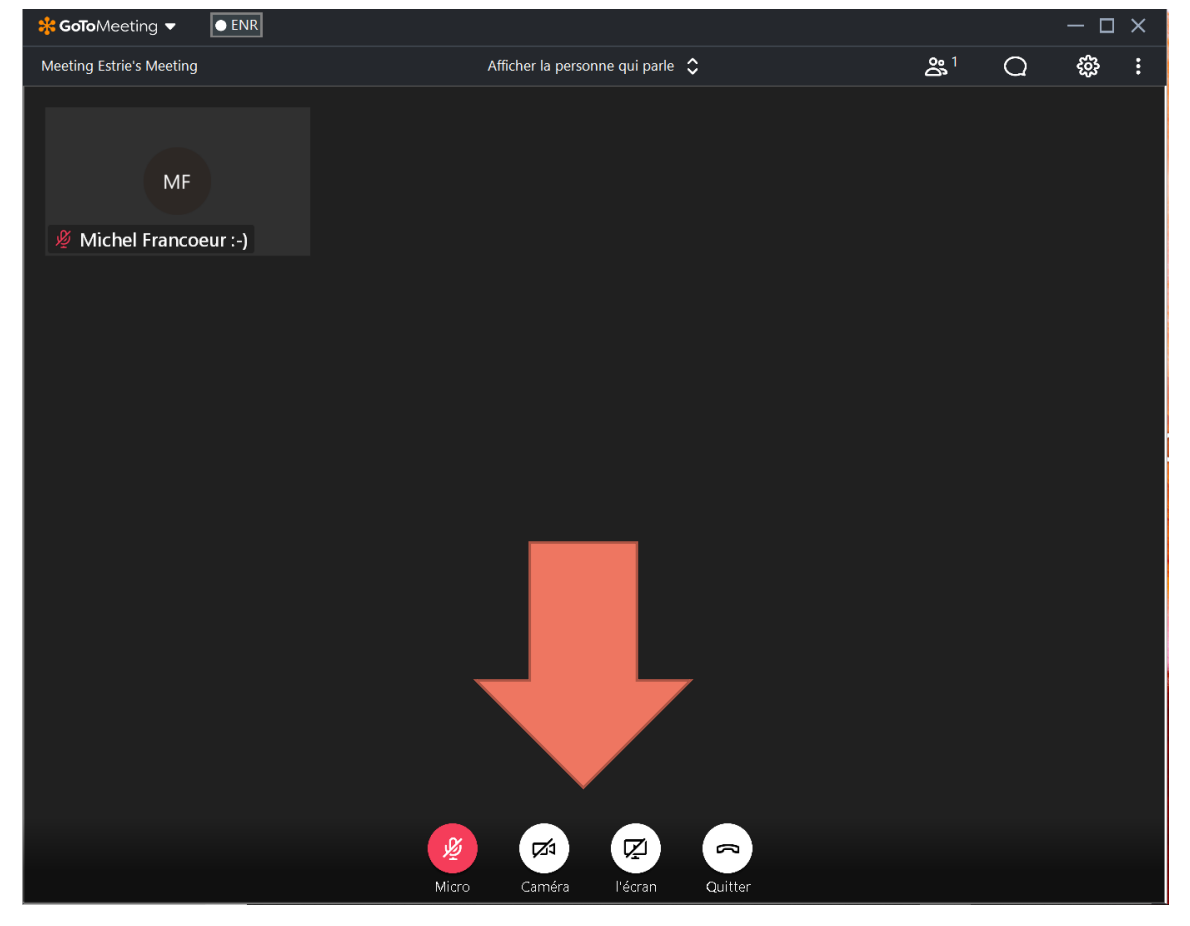

Dans la barre de tâche en haut, cliquez sur les petites flèches et choisissez Tous. Ensuite, cliquez sur l'icône webcam pour partager votre caméra et cliquez sur : Ok, je suis disponible.

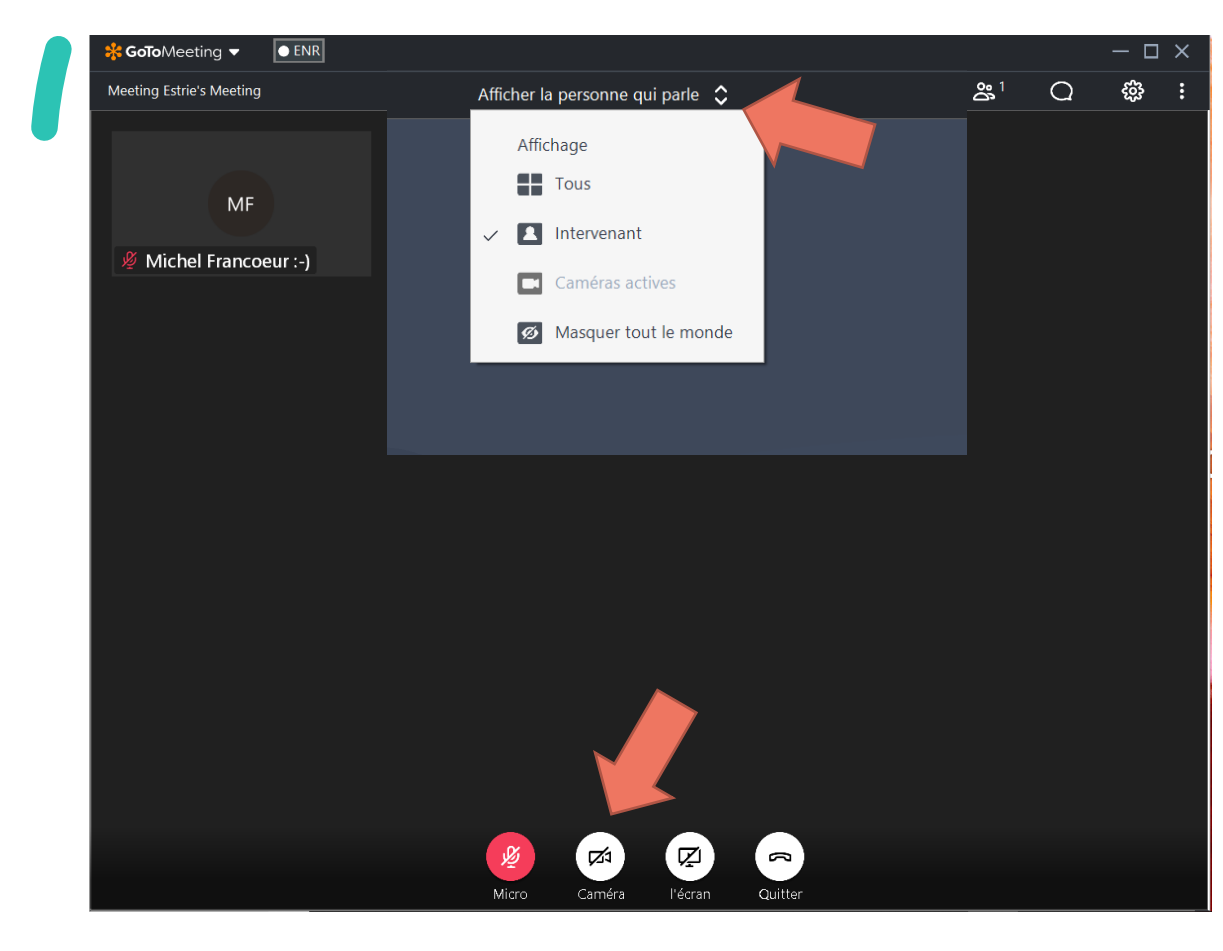

| <b>GoTo</b> Meeting | Se réunir maintenant                       | - ×        |
|---------------------|--------------------------------------------|------------|
|                     |                                            |            |
| oici comment les    | participants vous verront au cours de cett | e réunion. |
|                     |                                            |            |
|                     | Votre caméra sera désactivée               |            |
|                     | *                                          |            |
|                     |                                            |            |
|                     | FF                                         |            |
|                     |                                            |            |
|                     |                                            |            |
|                     | 🕘 🙆                                        |            |
|                     | Sans audio Caméra                          |            |
|                     | Fadoq FadoqEstrie 🥒                        |            |
|                     |                                            |            |
|                     |                                            |            |
|                     | ₩, JE SUIS DISPONIBLE                      |            |
|                     |                                            |            |
|                     | Ne pas utiliser d'option audio             |            |
|                     | Ignorer l'aperçu la prochaine fois         |            |
|                     |                                            |            |
|                     |                                            |            |

# FÉLICITATIONS !

### Vous avez réussi.

Pour questions et soutien : Michel Francoeur <u>loisirs@fadoqestrie.ca</u> (873) 200-0179

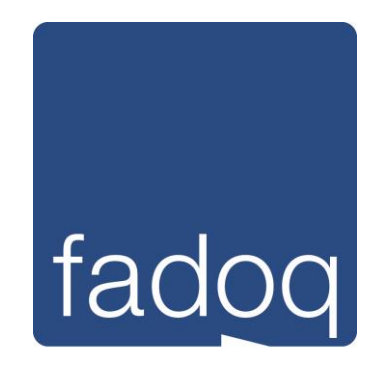

**Région Estrie**